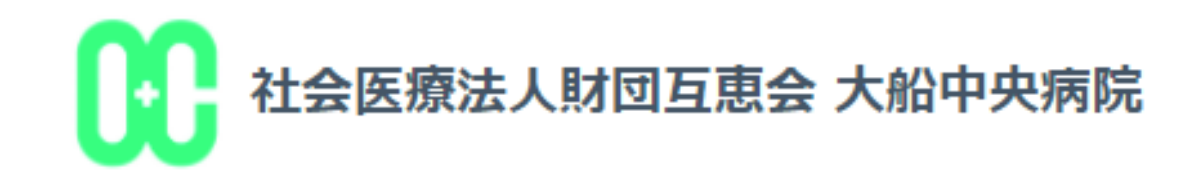

# 大船中央病院 発熱外来予約システム 利用マニュアル

※本マニュアル内の画面は実際の予約時間とは異なりますのでご了承ください。

下記のQRコードまたはURLを入力して当院の予約ページを開いてください。

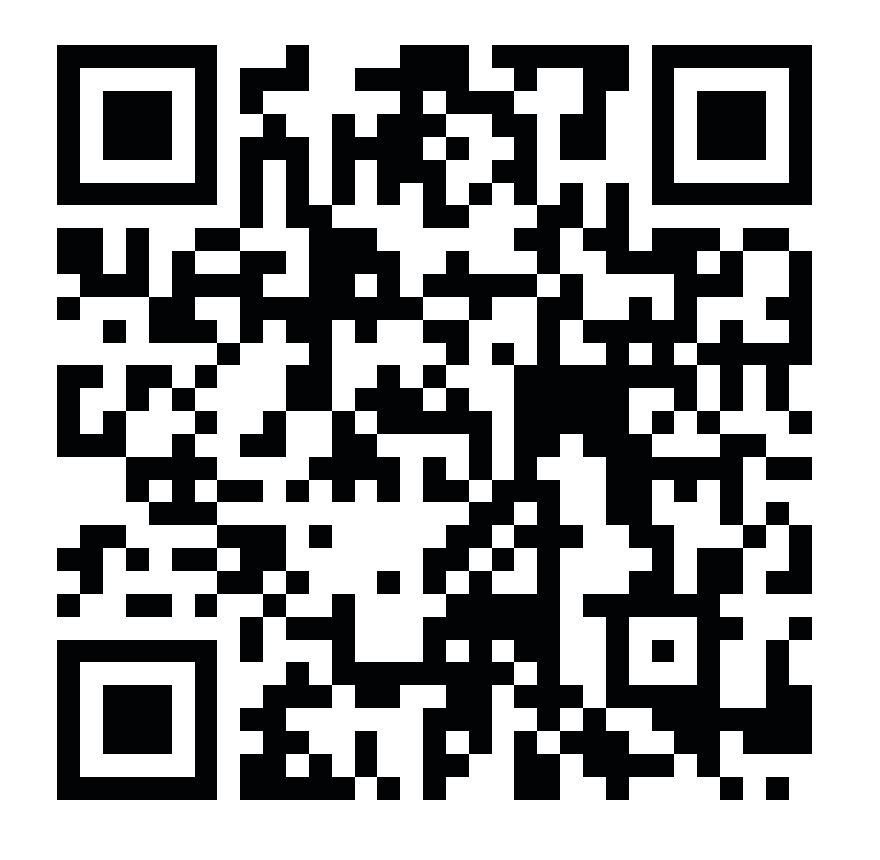

https://clinics.medley.life/reservation/60388cf0738bd728a366b2e3

1. 予約をはじめる

医療機関予約ページの「予約をはじめる」を クリック

2. 診療メニューを選ぶ

表示された診療メニューの中から『発熱外来』を クリック

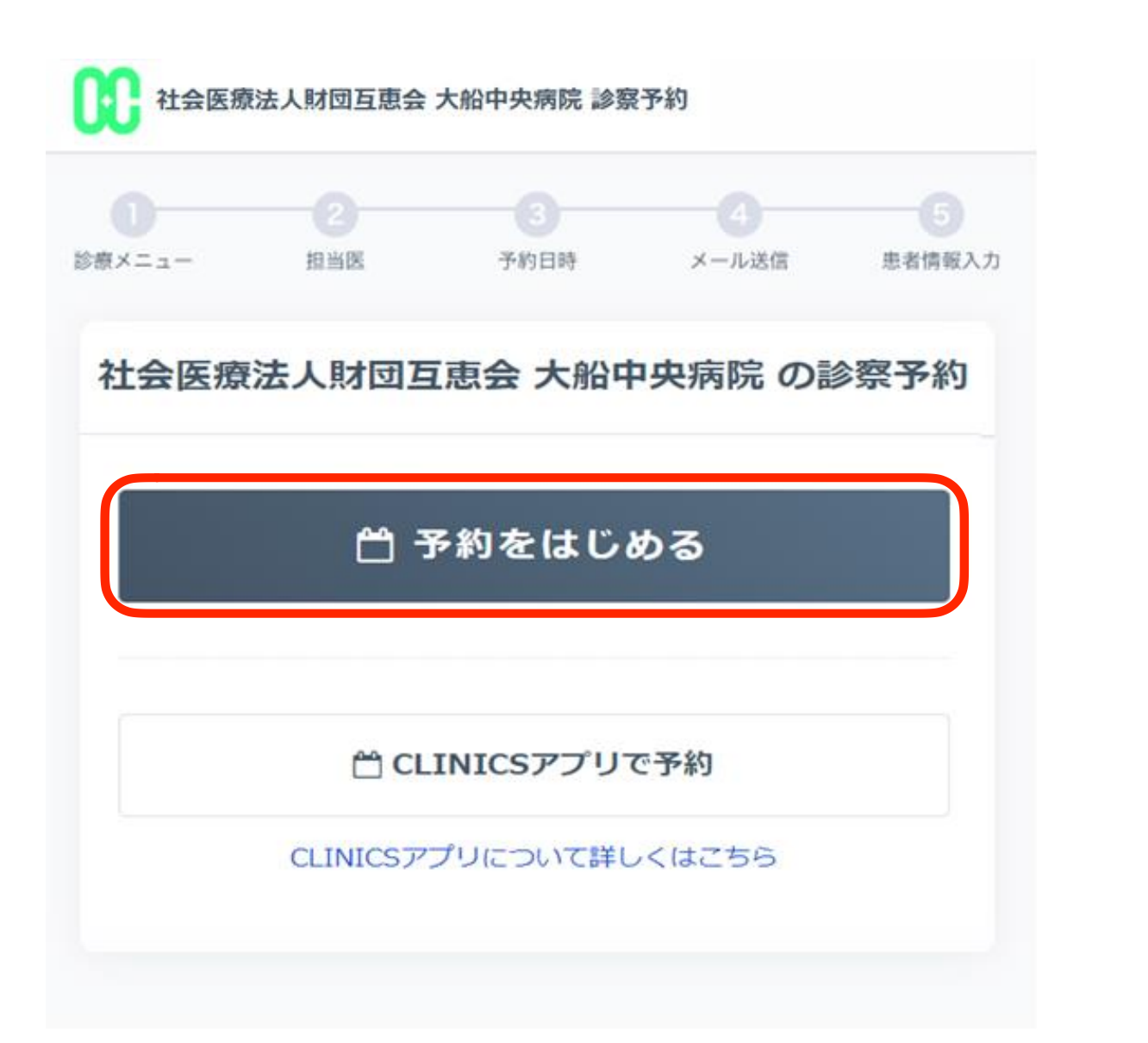

3. 担当医師を選ぶ

#### 『発熱外来』をクリックしてください。

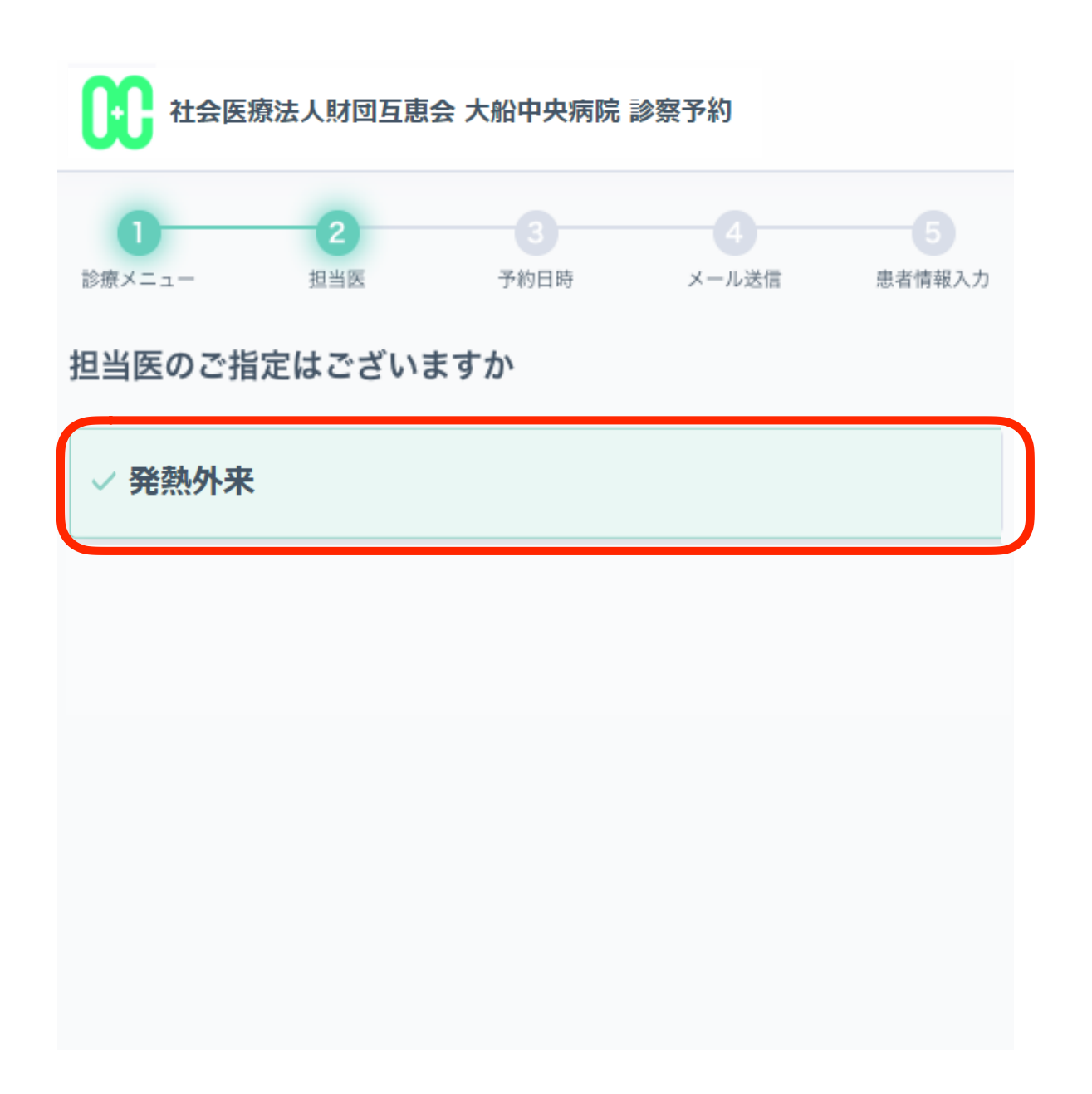

## 4. 予約日時を選ぶ

| カレンダーで表示された予約可能日時の中から        |            |              |              |              |              |              |
|------------------------------|------------|--------------|--------------|--------------|--------------|--------------|
| 受診したい日時をクリックしてください。          |            |              |              |              |              |              |
| ※30分毎の時間枠制となります。             |            |              |              |              |              |              |
| ※1日前~当日15分前まで予約可能です。         |            |              |              |              |              |              |
| 社会医療法人財団互恵会 大船中央病院 診察予約      |            |              |              |              |              |              |
| 0 2                          |            | 3            |              |              |              |              |
| 診療メニュー 担当医 予約日時 メール送信 患者情報入力 |            |              |              |              |              |              |
| 予約日時をお選びください                 |            |              |              |              |              |              |
| < 2019/03/31 🗂 >             |            |              |              |              |              |              |
| 02/21                        | 04/01      | 04/02        | 04/02        | 04/04        | 04/05        | 04/06        |
| (日)                          | (月)        | 04/02<br>(火) | 04/03<br>(水) | 04/04<br>(木) | 04/05<br>(金) | 04/06<br>(土) |
| 08:00                        |            |              |              |              |              |              |
|                              |            |              |              |              |              |              |
| 09:00                        | 09:00      | 09:00        | 09:00        | 09:00        | 09:00        | 09:00        |
|                              | ~<br>09:30 | ~<br>09:30   | ~<br>09:30   | ~<br>09:30   | ~<br>09:30   | ~<br>09:30   |
|                              | 09:30<br>~ | 09:30<br>~   | 09:30<br>~   | 09:30<br>~   | 09:30<br>~   | 09:30<br>~   |
|                              | 10:00      | 10:00        | 10:00        | 10:00        | 10:00        | 10:00        |

5. メールアドレスを入力

メールアドレスを入力の上、利用規約を確認し、 「利用規約に同意する」にチェックをつけて 「確認メールを送信」をクリックします。

6. 確認メールを送信

下記の画面が表示されたら、5で入力された メールアドレス宛に予約の案内メールが送信 されます。

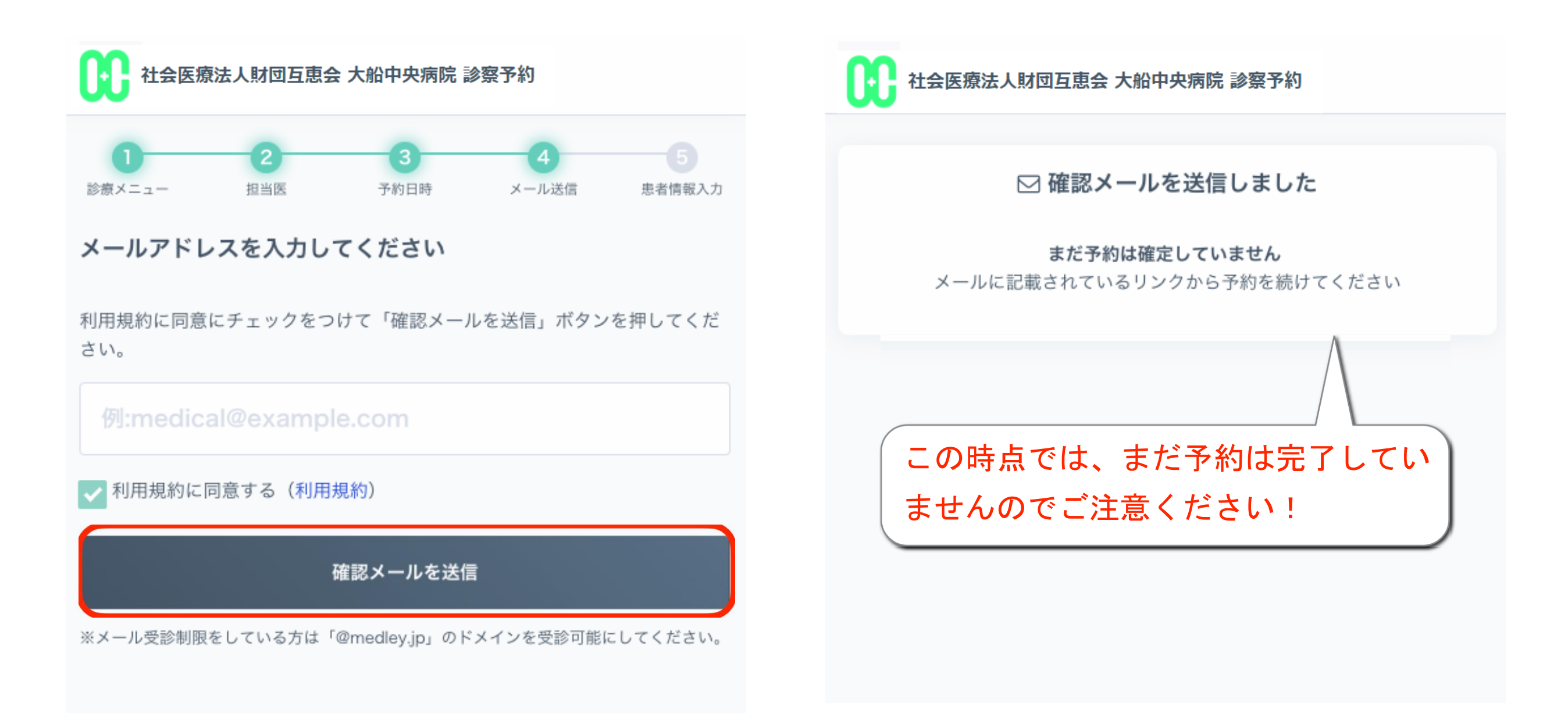

7. 予約案内メールを確認

入力したメールアドレス宛に予約案内メールが 届いていることを確認できたら、メール本文内URL リンクをクリック

※診察予約システム <no-reply@medley.jp>より送信されます

## 8. 患者情報を入力

再度、予約ページに遷移したら、上から順に 名前、フリガナ、電話番号を入力し、 「入力内容の確認」をクリック

診察予約システムをご利用いただきありがとうございます。 ご本人様確認のため、下記URLにアクセスし予約登録を完了させて下さい。 <u>https://medley-clinics/reservation/XXX</u>

※このメールは、送信専用アドレスから配信されています。ご返信いただいて もお答えできませんので、ご了承ください。
※本メールに心当たりのない方はお手数ですがその旨を上記までご連絡くだ さい。

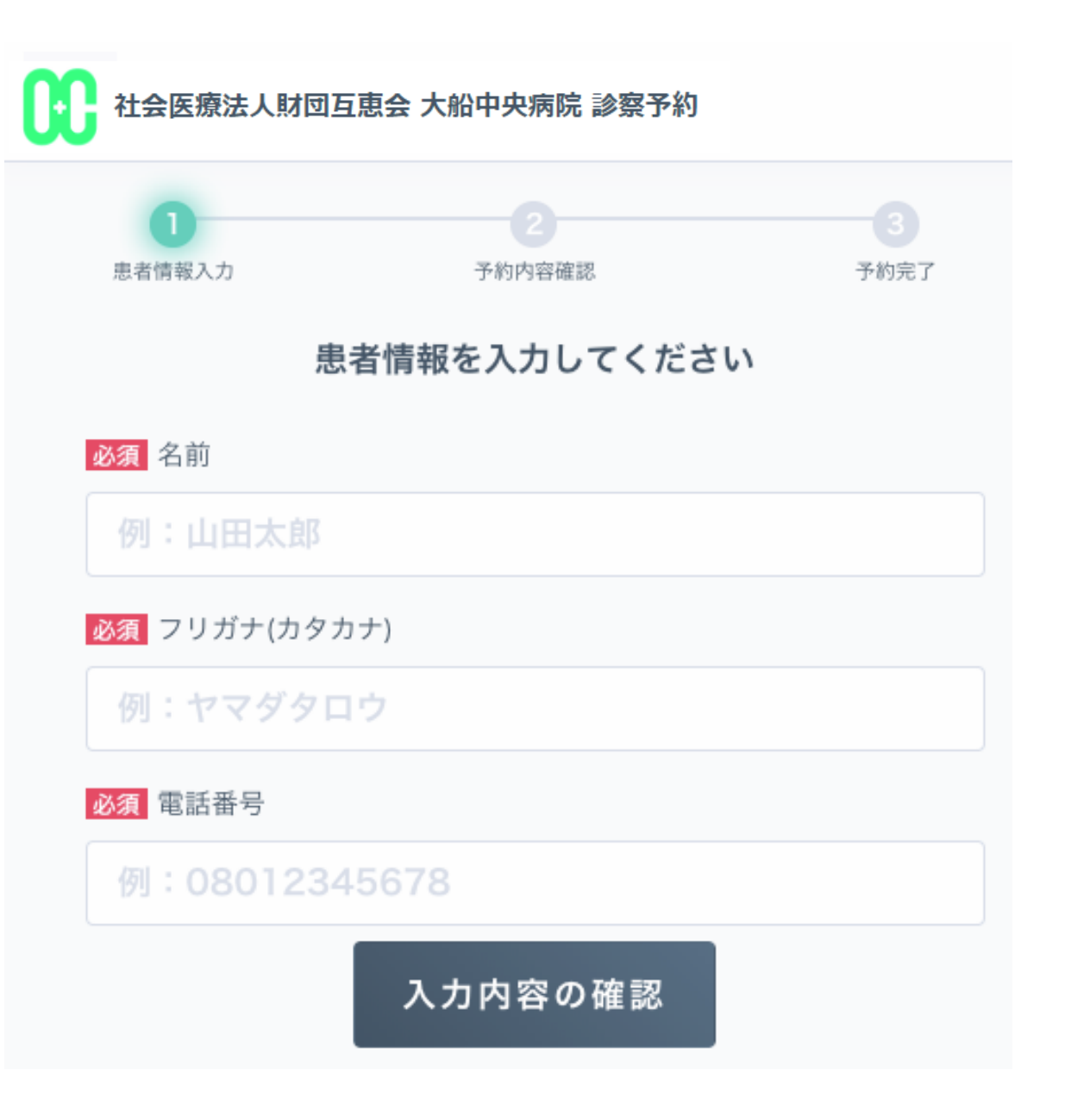

9. 予約内容を確認

10. 予約完了

予約内容を確認し、「予約を確定する」を クリックしてください。

社会医療法人財団互恵会 大船中央病院 診察予約

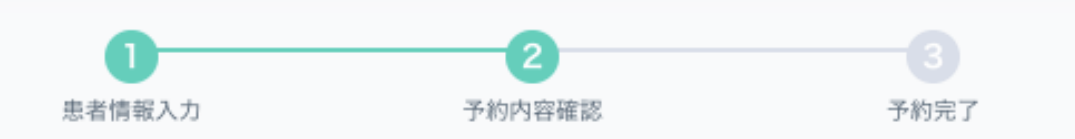

予約内容の確認

以下の内容で問題なければ、予約を確定してください。

医療機関

社会医療法人財団互恵会 大船中央病院 (発熱

外来)

診察日時

2022年03月08日 09:00-09:30

担当医

発熱外来

氏名

大船太郎(オオフナタロウ)

電話番号

0467452111

予約を確定する

下記の画面が表示されたら、予約完了となり、 予約確定メールが送信されます

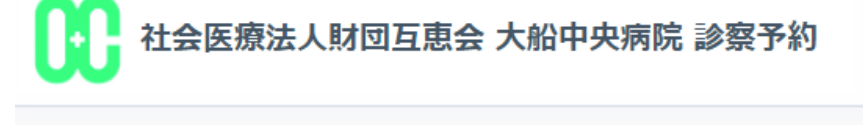

过 予約が完了しました

予約確定メールをお送りしましたので、ご確認ください 予約をキャンセルする場合、予約確定メールに記載されている手順に従ってキ ャンセルしてください

倄 診察予約ページに戻る

11. 予約をキャンセルする

予約確定メールの「予約の確認やキャンセルする場合は"こちら"へアクセス」の「こちら」をクリックし、確認コード・認証キーを入力の上、「予約を確認する」をクリックしてください。

### よくあるご質問 (FAQ)

Q:確認メールが届きません。

A: ご入力いただいたメールアドレスが誤 っている可能性がございます。

再度送信いただいてもメールが届かない場 合は、お手数ですが下記の相談窓口へご連 絡ください。

\*予約システム患者様相談窓口電話番号 0120-13-1540

受付時間10時~19時 (土日祝日除く)

診察予約
 【診察日時】2022年03月08日 09:00-09:30
 【医療機関】社会医療法人財団互恵会 大船中央病院(TEL:<u>0467452111</u>)
 【場所】神奈川県鎌倉市大船6-2-24
 【診療メニュー】発熱外来
 【担当医】発熱外来
 【診察方式】来院

予約の確認やキャンセルする場合(こちらへアクセスして、確認コードと認証キーを入力してください

確認コード: wFgGyLuZ 認証キー: FXKgO7

「予約をキャンセルする」をクリック

#### S約をキャンセルする場合は、キャンセルボタンを押してください 医療機関 社会医療法人財団互恵会 大船中央病院(発熱 外来) 氏名 大船太郎(オオフナタロウ) 診察日時 2022年03月08日 09:00-09:30 電話番号 0467452111 理当医 発熱外来 0467452111